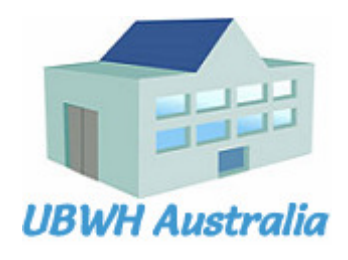

# Wi-Tek Cloud Getting Started Guide - Switches

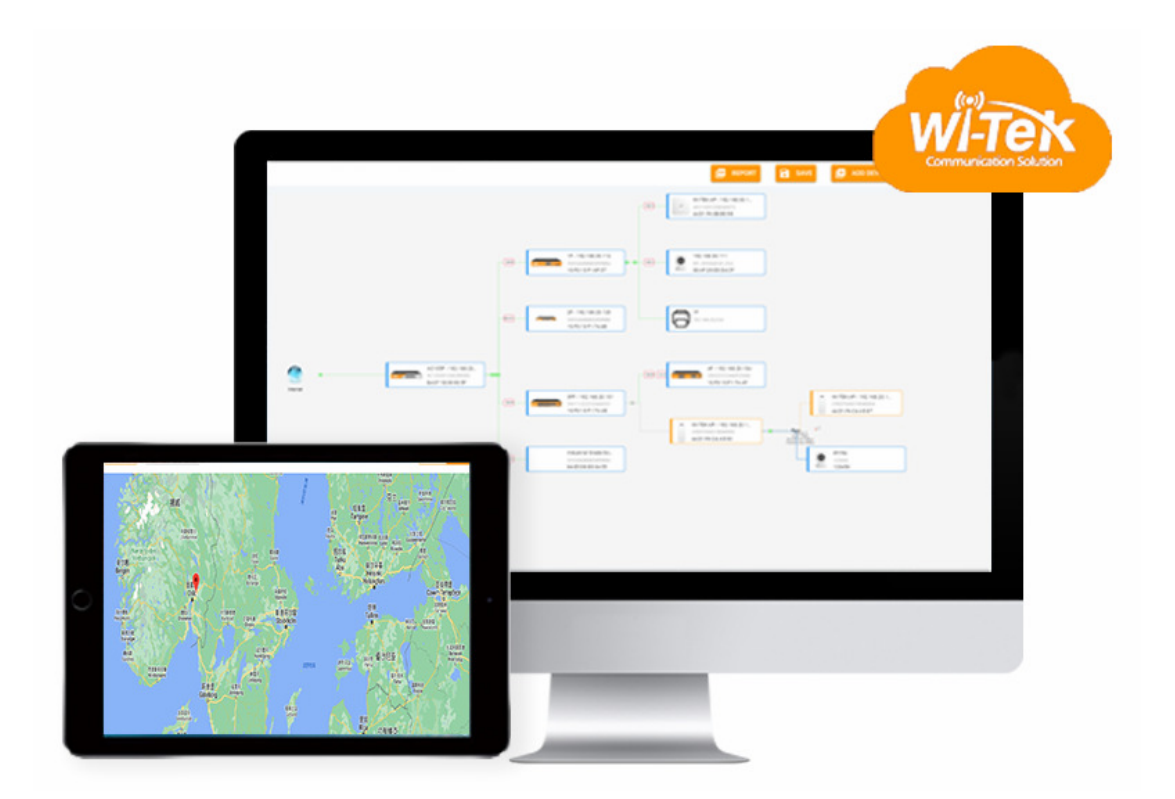

V20220901

### Table of Contents

| Introduction2                                                 |
|---------------------------------------------------------------|
| Wi-Tek Cloud Management Platform                              |
| Connect Device to Cloud Server4                               |
| Register a Cloud Account6                                     |
| Create a New Network7                                         |
| Bind Devices to Network                                       |
| Device admin Password has Changed11                           |
| Network Topology Display12                                    |
| Manually Remove Device14                                      |
| Change Device's Parent14                                      |
| VLAN Configuration15                                          |
| Create VLAN ID15                                              |
| Assign VLAN to Port(s)15                                      |
| Moving a Device Between Accounts18                            |
| Know the login details of the currently bound account18       |
| DON'T know the login details of the currently bound account18 |

### Introduction

This document expands on the documentation released by Wireless-Tek Technology Ltd. ("Wi-Tek") for their Cloud Platform.

It is particularly targeted to users that are deploying network switches only; no Wi-Tek WiFi APs.

This document is intended for:

- Network project engineers and technical support
- Network project administrators

For more technical support please visit the official website: <u>www.wireless-tek.com</u>

#### Conventions

Symbols Description

| Symbols          | Description     | Example                         |
|------------------|-----------------|---------------------------------|
| Boldfaced Word   | 1. Button names | 1. Please click on Add.         |
|                  | 2. Menu names   | 2. Go to Dashboard.             |
|                  | 3. Tab names    | 3. Go to <b>Configuration</b> . |
| Underlined Words | Website Link    | www.wireless-tek.com            |

### **Wi-Tek Cloud Management Platform**

Wi-Tek offers their Cloud platform as a free service. If can be accessed:

- Via a webpage: <u>https://cloud2.wireless-tek.com/</u>
- Via an App: <u>https://play.google.com/store/apps/details?id=com.witek.cloud</u>

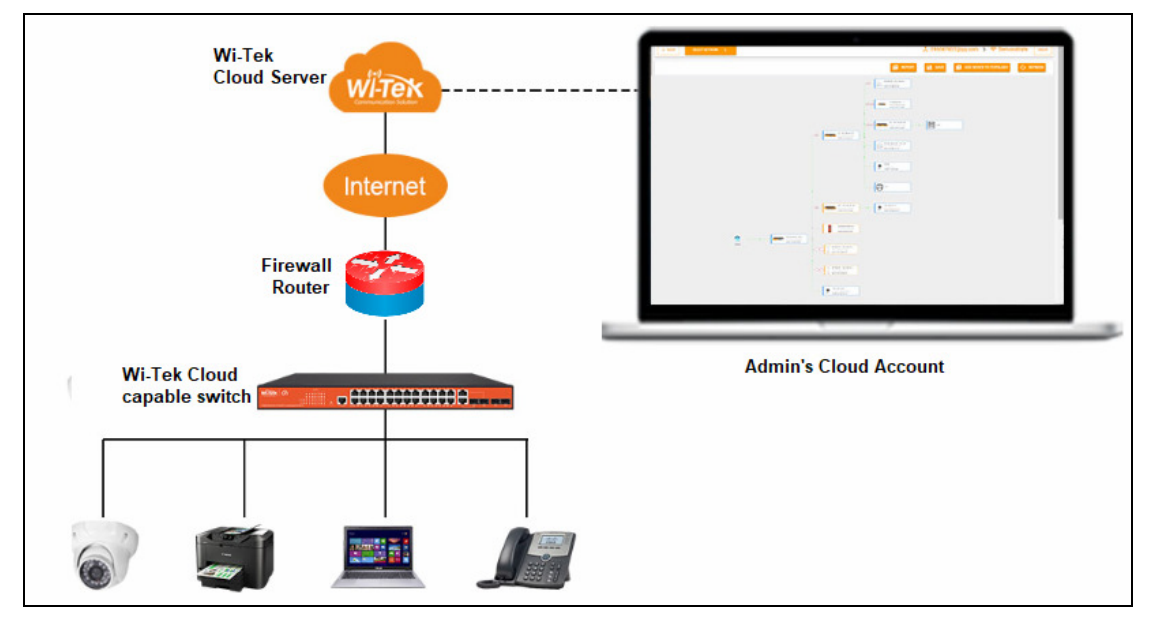

Figure 1 - Cloud-capable switches connect through the firewall to the Wi-Tek Cloud server

- Wi-Tek Cloud-capable devices can optionally<sup>1</sup> be configured to make an outgoing connection to the Wi-Tek Cloud server.
- The device can be bound to one (and only one)<sup>2</sup> Cloud Account.
- The network administrator(s) can login to that Cloud Account from anywhere in the world and:
  - Monitor aspects of the device (e.g. PoE power, Port speeds, etc.),
  - **Control** aspects of the device (e.g. PoE power, VLANs, etc.),
  - **Open** a secure *Telnet* <sup>3</sup> or *eWEB*<sup>4</sup> tunnel back to the device for more detailed device management.

<sup>&</sup>lt;sup>1</sup> Network admins need to check company policy regarding connecting devices to 3<sup>rd</sup>-party servers in foreign countries.

<sup>&</sup>lt;sup>2</sup> See section *Moving a Device Between Accounts* for more details

<sup>&</sup>lt;sup>3</sup> For Command Line (CLI) management.

<sup>&</sup>lt;sup>4</sup> For WebGUI management

UBWH Australia 2022 Getting Started Guide: Wi-Tek Cloud Page 3 of 19

### **Connect Device to Cloud Server**

- 1. Login to the WebGUI of your switch
- 2. Confirm the switch is connected to the Internet.
  - a. Select **Diagnostics** → **Ping** from the main menu
  - b. Ping *pool.ntp.org*

| Address Type   | <ul> <li>Hostname</li> <li>IPv4</li> <li>IPv6</li> </ul> |             |
|----------------|----------------------------------------------------------|-------------|
| Server Address | pool.ntp.org                                             |             |
| Count          | 🔲 User Defined                                           |             |
|                | 4                                                        | (1 - 65535) |
| Ping           | Stop                                                     |             |

c. Confirm the pings were successful

| Ping Result     |          |  |  |  |  |
|-----------------|----------|--|--|--|--|
| Packet Status   |          |  |  |  |  |
| Status          | Success. |  |  |  |  |
| Transmit Packet | 4        |  |  |  |  |
| Receive Packet  | 4        |  |  |  |  |
| Packet Lost     | 0%       |  |  |  |  |

If unsuccessful, select Network  $\rightarrow$  IP Address and adjust the values as needed.

- 3. Click Cloud Configure from the menu
- 4. Enable Connect Cloud
- 5. Click Apply

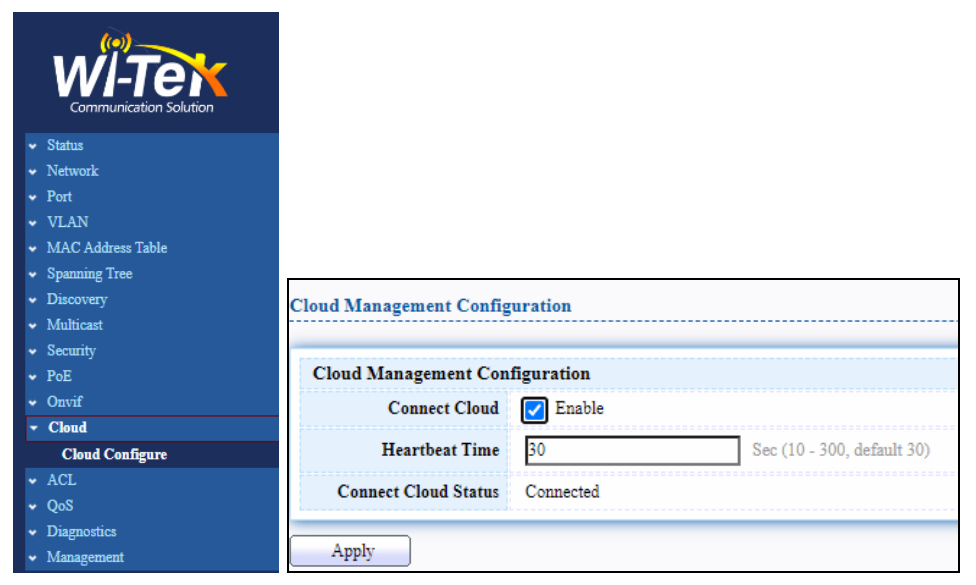

6. Click Management → Configuration → Save Configuration from the main menu.

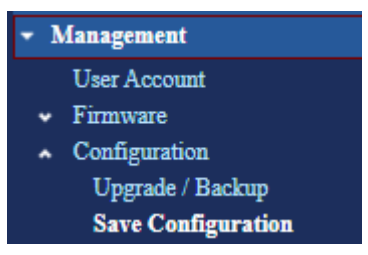

7. Source File: Running Configuration Destination File: Startup Configuation Click Apply

| Source File      | <ul> <li>Running Configuration</li> <li>Startup Configuration</li> <li>Backup Configuration</li> </ul> |
|------------------|----------------------------------------------------------------------------------------------------|
| Destination File | <ul> <li>Startup Configuration</li> <li>Backup Configuration</li> </ul>                                |
| Apply Resto      | re Factory Default                                                                                     |

### **Register a Cloud Account**

Visit the website:

https://cloud2.wireless-tek.com

### **Register an account**

Click on **Register** to create an account as shown below

| Email register       |                 |
|----------------------|-----------------|
| e Email              | 9               |
| Email is required    |                 |
| Or verify code       | GET VERIFY CODE |
| 🗣 Login Password     | @ <b>!</b>      |
| Password is required |                 |
| O Confirm Password   | ۹               |
| Language<br>English  | •               |
|                      |                 |

Enter your email address. Click **GET VERIFY CODE** button. Check your email box, find out the verify code, and fill in the field. Enter a new password. Confirm the password. Click **REGISTER**.

### **Create a New Network**

Login to your Wi-Tek Cloud Account. You should see this banner

|            |       | MONITORING   | CONFIGURATION   | MAINTENANCE    | SERVICE      | Q     | 8≣   | ê    | ٠  | ** | 8 |
|------------|-------|--------------|-----------------|----------------|--------------|-------|------|------|----|----|---|
|            |       |              |                 |                |              |       |      |      |    |    |   |
| Welc       | ome   | to this devi | ce manageme     | nt cloud, we p | orovide NETV | ORK   | as   | the  | ba | se |   |
| managen    | nent  | unit, and GF | OUP provides    | logical mana   | gement for t | he ne | etwo | ork. |    |    |   |
| Please cl  | ick t | he GROUP o   | n the toolbar t | o get started. |              |       |      |      |    |    |   |
| 🗢 ADD NETW | DRK   |              |                 |                |              |       |      |      |    |    | - |

1. Click on the top menu bar: **MONITORING**  $\rightarrow$  **DASHBOARD**.

### 2. Click ADD NETWORK.

Think of this a location/site with one or more devices

| O Name<br>My Network                                                             |    |
|----------------------------------------------------------------------------------|----|
| WEB admin password                                                               |    |
| Change the web admin password of device, all devices in this group will changed. | be |
| Timezone<br>(UTC+10:00) Sydney                                                   | -  |
|                                                                                  |    |
| Parent<br>about Contractions                                                     | •  |
| Location                                                                         |    |
| Sydney NSW AU                                                                    |    |

Fill in the network name. Any name can be entered. Leave the web admin password as proposed, or enter a new value. Leave the Parent unchanged Enter the location of this network Click **SAVE**.

UBWH Australia 2022 Getting Started Guide: Wi-Tek Cloud Page 7 of 19

### **Bind Devices to Network**

Before binding a device, you will need its Serial Number.

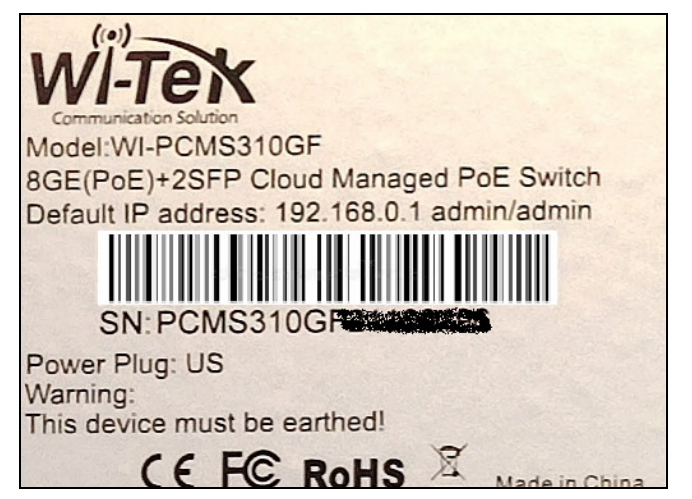

It can be found on the sticker on the back of the device or log in the web management page of device. The serial number is 17-digit.

The device to be bound must be able to access the Internet.

1. Login to your Wi-Tek Cloud Account.

### 2. Click MONITORING → DASHBOARD

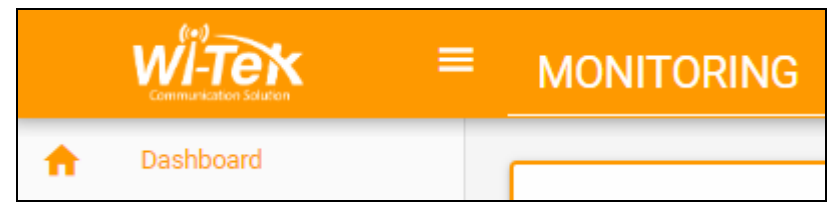

#### 3. Click EDIT for your network

|                | Configuration |      |  |        |            |            |
|----------------|---------------|------|--|--------|------------|------------|
| (:<br>WIRELESS | NETWORK       | EDIT |  | REPORT | <<br>SHARE | MY NETWORK |

4. In the Left menu, expand the **Device** section as needed, and click **Switch**.

|                       |              | ex<br>on Solution | Ξ             |            |
|-----------------------|--------------|-------------------|---------------|------------|
| <b>A</b>              | Dashbo       | ard               |               |            |
|                       | Overvie      | w                 | ~             |            |
|                       | Device       |                   | ^             |            |
|                       | Q            | AP                |               |            |
|                       | ☆            | MESH              |               |            |
|                       | ÷            | 4G Router         |               |            |
|                       | i7           | CPE               |               |            |
|                       |              | Gateway           |               |            |
|                       |              | Switch            |               |            |
| 5. Click              | +            | ADD DEVICE        |               | I          |
| 6. Select             | t ENTE       | R SERIAL          | NUM           | BER        |
| 7. Select<br>8. Enter | t<br>the ser | loud manager      | nent<br>of yo | ur switch. |
| 9. Click              | 8            | ADD               |               |            |
| 10. You               | should       | now see           |               |            |

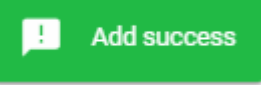

If you see this error, please see section *Moving a Device Between Accounts*, page 18.

The device has been bound, if you need to re-bind it, please contact the after-sales service.

#### Click Dashboard

Click

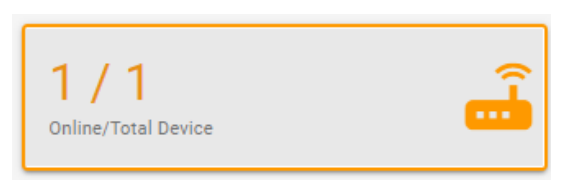

#### You should now see something like this:

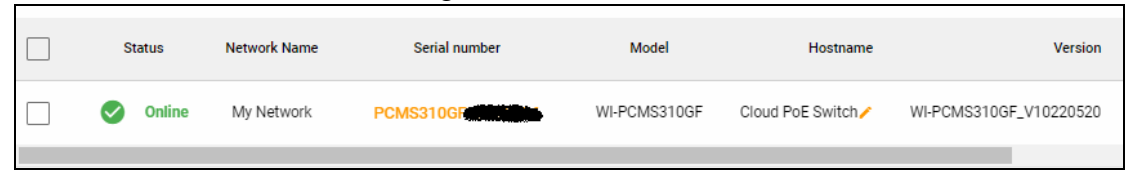

Click the serial number. You should now see something like this

| Base                                                                                                    | Panel                      |                                                                                                    |   |   |            |
|----------------------------------------------------------------------------------------------------|----------------------------|----------------------------------------------------------------------------------------------------|---|---|------------|
| Hostname<br>Cloud PoE Switch                                                                                                    | (TTTT)                     | 1000                                                                                                    |   |   |            |
| Model<br>WI-PCMS310SF                                                                                                    | Down                       | Up                                                                                                    |   |   |            |
| Serial number<br>PCMS31004 Series                                                                                                    | 2                          | 4                                                                                                    | 6 | 8 | 10         |
| MAC<br>10.F0.13:1                                                                                                    |                            |                                                                                                    |   |   |            |
| Version<br>W1#CM83100F_V10220520                                                                                                    | 1                          | 3                                                                                                    | 5 | 7 | ,<br>,     |
|                                                                                                    |                            |                                                                                                    |   |   |            |
| Overview Port Configuration                                                                                                    | Power over Ethernet Status | Status                                                                                                  |   |   | G REFRESH  |
| Overview Port Configuration                                                                                                    | Power over Ethernet Status | Status                                                                                                  |   |   | G REPRESA  |
| Overview Port Configuration                                                                                                    | Power over Ethernet Status | Status<br>LAN IP<br>10.1.1.38<br>Gateway<br>10.1.1.1                                                    |   |   | Q REPRESE  |
| Overview Port Configuration                                                                                                    | Power over Ethernet Status | Status<br>LAN IP<br>10.1.138<br>Gateway<br>Gateway<br>10.1.13<br>Netmask<br>255.255.255.0               |   |   | G refraesa |
| Overview         Pert         Configuration           0         60         0           20         80         0           0         4.0%         100 | Power over Ethernet Status | Status<br>LAN UP<br>10.1.1.38<br>Goteway<br>10.1.1<br>Netmask<br>255.253.255.0<br>Uptm<br>1205H0rris12s |   |   | ⊖ refresk  |

Click one if the network ports (e.g. 2 in the above example), and you will be able to configure the port

| Overview            | Port     | Configuration | Power over Ethernet Status |                         | € F | REFRESH |
|---------------------|----------|---------------|----------------------------|-------------------------|-----|---------|
| Port C              | Configu  | ration        |                            |                         |     |         |
| Conf                | igure    | ports:        | [ gi2 ]                    |                         |     |         |
| Port Enab<br>Enable | le       |               | •                          | Port mode<br>Trunk      |     | •       |
| Auto-Nego<br>Enable | otiation |               | Ŧ                          | VLAN<br>1               |     | •       |
| PoE Enable          | le       |               | ¥                          | TAG VLAN                |     |         |
| Ad                  | vanced   | Ý             |                            | VLAN list: 1~9,12,15-19 |     |         |
|                     |          |               |                            | VLAN: 1~4094            |     |         |
|                     |          |               |                            |                         | a s | AVE     |

UBWH Australia 2022 Getting Started Guide: Wi-Tek Cloud Page 10 of 19

### **Device admin Password has Changed**

When the device was bound to the Cloud account, the WebGUI Admin Password was changed. This section will explain how to find the new WebGUI password.

- 1. Login to your Cloud account
- 2. Click MONITORING → Network

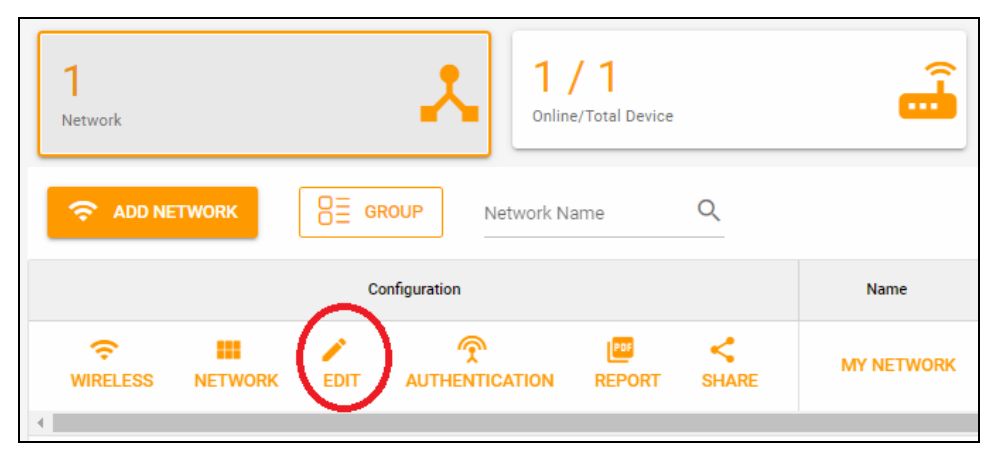

3. Click EDIT and note the WEB admin password

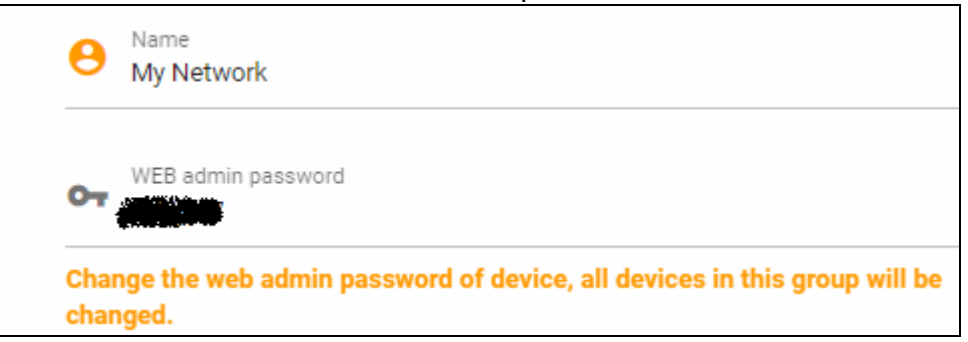

Use this new password next time you login to the device's Web GUI.

|     | Communication Solution |   |
|-----|------------------------|---|
| Use | mame                   |   |
| Pas | sword                  | - |
| eng | lish                   | • |
|     | Login In               |   |

## **Network Topology Display**

The Topology display provides a visual representation of the network topology and status.

Click **Overview** → **Topology** 

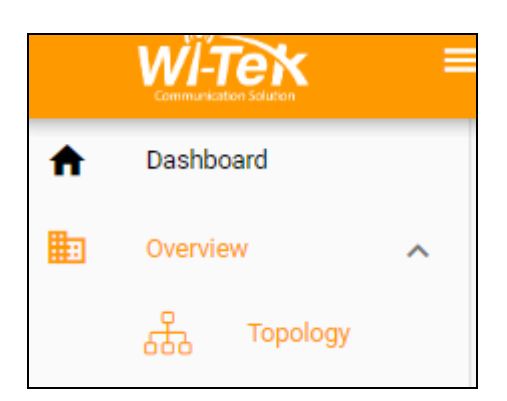

You should see something like:

| <u></u>  | Witten +++++ + == | Cloud PoE Switch<br>PCMS310GF<br>10:F0:13:F1 |
|----------|-------------------|----------------------------------------------|
| Internet |                   |                                              |

Note:

- Make sure the devices are online.
- Automatic topology generation is only possible work with a Wi-Tek gateway. Otherwise, you should add devices and edit topology manually via ADD DEVICE TO TOPOLOGY.

In the steps below, two devices (known to exist on the network, but not Wi-Tek Cloud managed) will be manually added to the topology

|    |       | 1+ |
|----|-------|----|
| 1. | Click |    |

ADD DEVICE TO TOPOLOGY

Add devices that you know exists on the network. Important: In the 1<sup>st</sup> box, select the Cloud Managed switch.

| Edit network topology |                                  |                                                                        |  |  |
|-----------------------|----------------------------------|------------------------------------------------------------------------|--|--|
| Upper                 | PCMS310GP244<br>Cloud PoE Switch | 1 · · · · · · · · · · · · · · · · · · ·                                |  |  |
|                       | Device will be deleted selected  | when Auto been                                                         |  |  |
| Type<br>Printer       | •                                | Hostname<br>Office Printer                                             |  |  |
| IP<br>10.1.1.87       |                                  | MAC                                                                    |  |  |
| Device IP Address     |                                  | Device MAC address, can be used to detect port number in Switch device |  |  |
| SAVE                  |                                  |                                                                        |  |  |

| Edit network topology                          |                              |                                                                        |  |  |
|------------------------------------------------|------------------------------|------------------------------------------------------------------------|--|--|
| Upper                                          | PCMS310GF<br>Cloud PoE Swite | ch                                                                     |  |  |
| Device will be deleted when Auto been selected |                              |                                                                        |  |  |
| Type<br>PC                                     | •                            | Hostname<br>Office PC                                                  |  |  |
| 10.1.1.4                                       |                              | MAC                                                                    |  |  |
| Device IP Addres                               | 8                            | Device MAC address, can be used to detect port number in Switch device |  |  |

You should now see something like this:

|           |      |                                           | • | Office Printer<br>10.1.1.87 |
|-----------|------|-------------------------------------------|---|-----------------------------|
| latranat  | when | Cloud PoE Switch<br>PCMS310GE<br>10:F0:13 | ] |                             |
| miterilet |      |                                           | • | Office PC<br>10.1.1.4       |

#### **Manually Remove Device**

Change the **Upper** to **Auto**; the device will be removed from topology.

### Change Device's Parent

- 1. Click on the device icon.
- 2. Select the correct Upper (= Parent) device in list.
- 3. Click **SAVE**

### **VLAN Configuration**

### Create VLAN ID

- Go to **MONITORING** → **Device** → **Switch**, and click the switch device.
- Go to Configuration → ADD VLAN

|   | Overview | Port | Configuration | Power over Ethernet Status |
|---|----------|------|---------------|----------------------------|
|   | VLAN     | List |               |                            |
| [ | 📩 ADD V  | /LAN |               |                            |

- Fill in the VLAN ID and Description.
- Click SAVE.

| Overview P | ort Configuration | Power over Ethernet Status |                               | 4             | REFRESH |
|------------|-------------------|----------------------------|-------------------------------|---------------|---------|
| VLAN LIS   | t                 |                            |                               |               |         |
| VLAN ID    | De                | escription                 | Port                          | Configure     |         |
| 1          |                   | default                    | 1, 2, 3, 4, 5, 6, 7, 8, 9, 10 | -             |         |
| 2          |                   | My VLAN                    |                               | <b>DELETE</b> | ]       |

### Assign VLAN to Port(s)

VLAN ports can have these modes:

- **ACCESS**: Typically used for ports connected to end devices (e.g. cameras, PCs, etc).
- **TRUNK**: Typically used to connect switches to each other. Both ends of the connection must use TRUNK mode. (e.g. ONS-S8 to an IT router/core-switch).
- **HYBRID**: Used where the connected devices will be a mixture of switches and/or end devices.

#### Access Mode

• Click **Overview** 

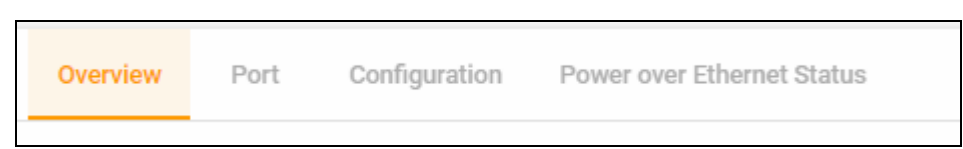

• Click the port(s) on diagram to select the port(s) to assign a VLAN.

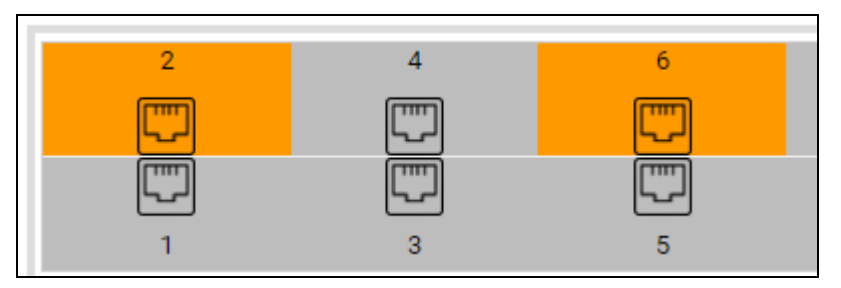

- Select the port mode: Access.
- Select the VLAN ID from the VLAN list.
- Click Save

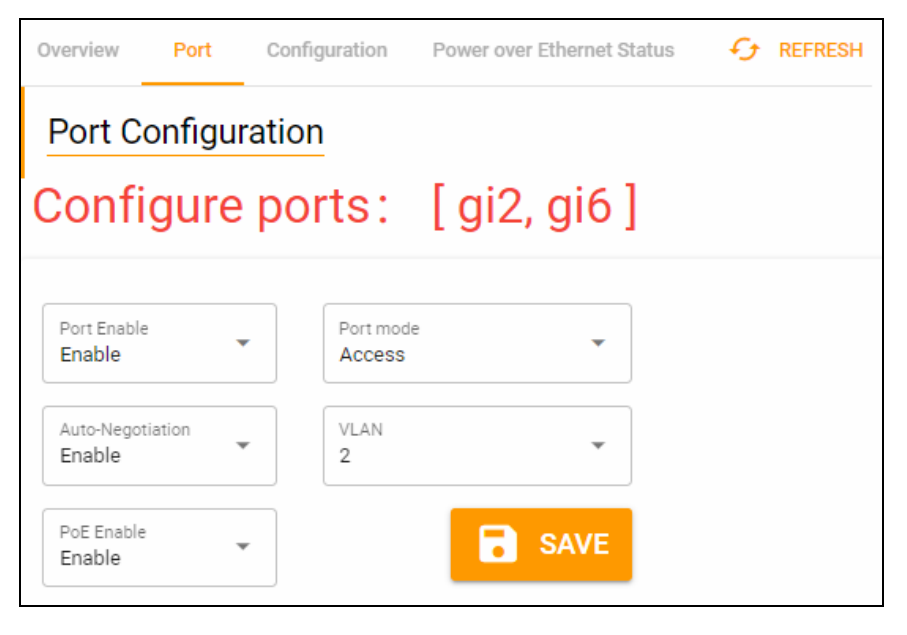

#### **Trunk Mode**

- Select the port mode: **Trunk**.
- Fill in TAG VLAN with a VLAN List, e.g. 1~9,12,15
- Click **SAVE**.

| Overview Port Configuration | Power              | over Ethernet Status    | Ð | REFRESH |  |  |
|-----------------------------|--------------------|-------------------------|---|---------|--|--|
| Port Configuration          | Port Configuration |                         |   |         |  |  |
| Configure ports:            | [ gi               | 6]                      |   |         |  |  |
|                             |                    |                         |   |         |  |  |
| Port Enable<br>Enable       | -                  | Port mode<br>Trunk      |   | •       |  |  |
| Auto-Negotiation<br>Enable  | •                  | VLAN<br>2               |   | •       |  |  |
| PoE Enable<br>Enable        | Ŧ                  | TAG VLAN<br>2,3         |   |         |  |  |
| 1                           |                    | VLAN list: 1~9,12,15-19 |   |         |  |  |
| Advanced ~                  |                    | UNTAG VLAN              |   |         |  |  |
|                             |                    | VLAN: 1~4094            |   |         |  |  |
|                             |                    |                         | 3 | SAVE    |  |  |

### Hybrid Mode

Same configuration steps as **Trunk** mode.

### **Moving a Device Between Accounts**

A device can be bound to one, and only one, Cloud account.

Before a device can be moved to a different cloud account it MUST be deleted from the account to which it is currently bound.

#### Know the login details of the currently bound account

- 1. Login to the current account
- 2. Click MONITORING  $\rightarrow$  Device  $\rightarrow$  Switch
- 3. Select the checkbox on the line for that device. Click **DELETE DEVICE**

| + ADD DEVICE | DELETE DEVICE | RESET FACTORY |
|--------------|---------------|---------------|
| CF REFRESH   |               |               |
| V Status     | Network Name  | Serial number |
| Online       | My Network    | PCMS310GR     |
|              |               |               |

- 4. Logout of this Cloud account
- 5. Login to the Cloud account to which the device should be moved, and add the device using the instructions in this document.

#### DON'T know the login details of the currently bound account

If you can not login to the current Cloud account, you must contact Wi-Tek support and ask them to remove the device from the current account.

Create a support ticket here: http://support.wireless-tek.com/en/support/home